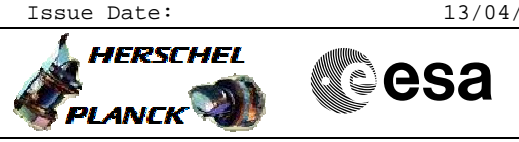

# Procedure Summary

### Objectives

To prepare and execute DTCP uplink to MTL

## Summary of Constraints

At least one SSMM bank 0 ON, MTL buffer existing, Scheduling task started  $% \left( {{\left[ {{{\rm{SSMM}}} \right]_{\rm{SMM}}}} \right)$ 

#### Spacecraft Configuration

Start of Procedure

Any with MTL running

End of Procedure

Unchanged

SLDs

#### Reference File(s)

Input Command Sequences

Output Command Sequences HFD1011A HFD1011B

Referenced Displays

#### Configuration Control Information

| DATE     | FOP ISSUE | VERSION | MODIFICATION DESCRIPTION    | AUTHOR        | SPR REF |
|----------|-----------|---------|-----------------------------|---------------|---------|
| 18/02/08 |           | 1       | Created                     | S. Manganelli |         |
| 19/02/08 |           | 2       | Minor modification.         | cmevi-hp      |         |
| 19/02/08 |           | 3       | TC flags updated.           | cmevi-hp      |         |
| 19/02/08 | 1         | 4       | DB checked.                 | cmevi-hp      |         |
| 09/12/08 | 2         | 5       | DB check against OBSW 3_6_2 | S. Manganelli |         |

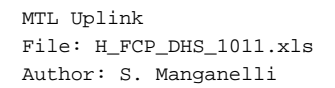

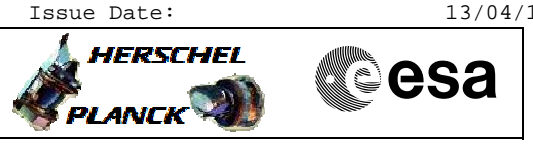

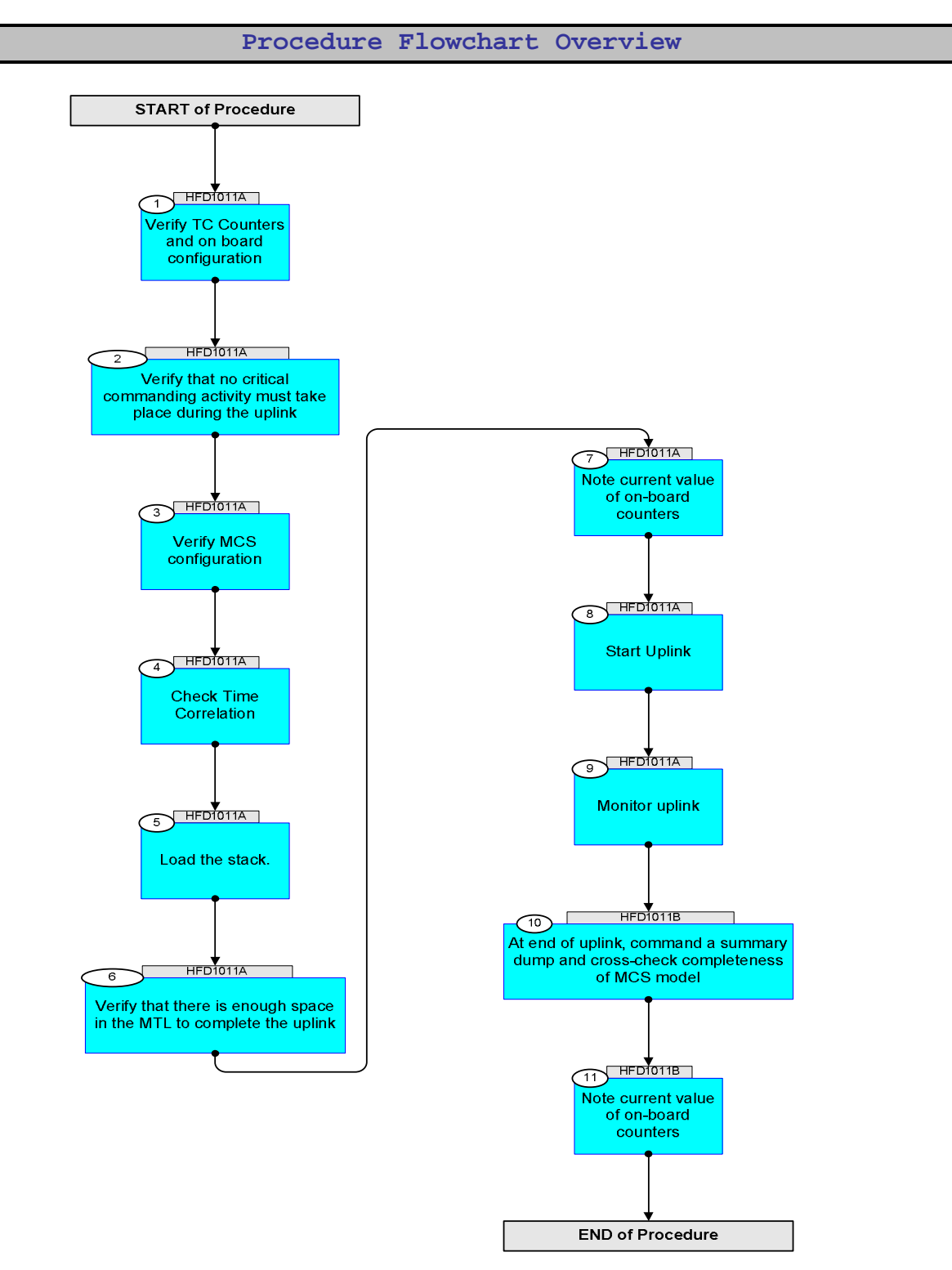

MTL Uplink File: H\_FCP\_DHS\_1011.xls Author: S. Manganelli

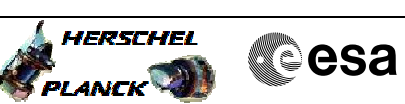

| Step<br>No. | Time                                       | Activity/Remarks                                                                                        | TC/TLM        | Display/ Branch | AIT Comment |  |  |
|-------------|--------------------------------------------|----------------------------------------------------------------------------------------------------|---------------|-----------------|-------------|--|--|
|             |                                            | Beginning of Procedure                                                                                  |               |                 |             |  |  |
|             | TC Seq. Name : HFD1011A ( MTL Uplink (1) ) |                                                                                                    |               |                 |             |  |  |
|             | HFD1011A                                   |                                                                                                    |               |                 |             |  |  |
|             |                                            | TimeTag Type: N<br>Sub Schedule ID:                                                                     |               |                 |             |  |  |
|             |                                            |                                                                                                    |               |                 |             |  |  |
|             |                                            |                                                                                                    |               |                 |             |  |  |
| 1           |                                            | Verify TC Counters and on board configuration                                                           |               | Next Step:<br>2 |             |  |  |
| -           |                                            | ·····                                                                                                   |               |                 |             |  |  |
|             |                                            |                                                                                                    |               |                 |             |  |  |
|             |                                            | The MTL (Scheduling) task must be running.                                                              |               |                 |             |  |  |
|             |                                            | Note which SSMM buffer is "in use".                                                                     |               |                 |             |  |  |
|             |                                            |                                                                                                    |               |                 |             |  |  |
|             |                                            | Verify Telemetry                                                                                        |               |                 |             |  |  |
|             |                                            | MtlSts DEH26170                                                                                         | = Running     | AND=ZAZ7A999    |             |  |  |
|             |                                            | Verify Telemetry MtllLogSts DEH90170                                                                    | Nom or Red    | AND=ZAZ35999    |             |  |  |
|             |                                            |                                                                                                    |               |                 |             |  |  |
|             |                                            | Verify Telemetry MtllUse DEH91170                                                                       | In Use or not | AND=ZAZ35999    |             |  |  |
|             |                                            | Verify Telemetry                                                                                        |               |                 |             |  |  |
|             |                                            | MtllFailSts DEH88170                                                                                    | Failed or not | AND=ZAZ35999    |             |  |  |
|             |                                            | Verify Telemetry                                                                                        |               |                 |             |  |  |
|             |                                            | Mtl2LogSts DEH94170                                                                                     | Nom or Red    | AND=ZAZ35999    |             |  |  |
|             |                                            | Verify Telemetry<br>Mt12Use DEH95170                                                                    | In use or not | AND=ZAZ35999    |             |  |  |
|             |                                            |                                                                                                    |               |                 |             |  |  |
|             |                                            | Mtl2FailSts DEH92170                                                                                    | Failed or not | AND=ZAZ35999    |             |  |  |
|             |                                            |                                                                                                    |               |                 |             |  |  |
| 2           |                                            | Verify that no critical commanding activity must take                                                   |               | Next Step:      |             |  |  |
| 2           |                                            | place during the uplink                                                                                 |               | 5               |             |  |  |
|             |                                            |                                                                                                    |               |                 |             |  |  |
|             |                                            |                                                                                                    |               |                 |             |  |  |
|             |                                            | If yes, verify with SOE and SOM if MTL uplink is allowed during this period or if it should be          |               |                 |             |  |  |
|             |                                            | suspended. Note anyway that no service $1,1 / 1,3 / 1,7$ TM is generated by MTL uplink.                 |               |                 |             |  |  |
|             |                                            |                                                                                                    |               |                 |             |  |  |
|             |                                            |                                                                                                    |               | Next Step:      |             |  |  |
| 3           |                                            | Verify MCS configuration                                                                                |               | 4               |             |  |  |
|             |                                            |                                                                                                    |               |                 |             |  |  |
|             |                                            | 1) For DTCP daily MTL unit unlinks AD mode must be                                                      |               |                 |             |  |  |
|             |                                            | selected and initialized.<br>This ensures the controlled stop of uplink in case of                      |               |                 |             |  |  |
|             |                                            | problems.                                                                                               |               |                 |             |  |  |
|             |                                            | this is not a constraint.                                                                               |               |                 |             |  |  |
|             |                                            | 2) Some TCs may be defined in the DB with an                                                            |               |                 |             |  |  |
|             |                                            | interlock, that has a purpose only for real time<br>commanding. To avoid this from stopping the uplink, |               |                 |             |  |  |
|             |                                            | the INTERLOCK function must be disabled from the MSTACK.                                                |               |                 |             |  |  |
|             |                                            |                                                                                                    |               |                 |             |  |  |
|             |                                            | 3) OBQD task must be running                                                                            |               |                 |             |  |  |
|             |                                            |                                                                                                    |               |                 |             |  |  |

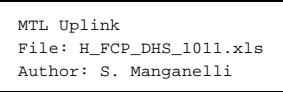

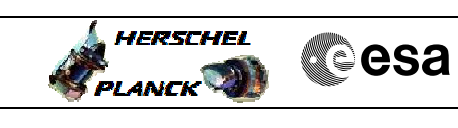

| Step<br>No. | Time | Activity/Remarks                                                                                           | TC/TLM           | Display/ Branch | AIT Comment |
|-------------|------|----------------------------------------------------------------------------------------------------|------------------|-----------------|-------------|
|             |      | Ensure OBQD is synchronized with on board situation by commanding two service 11 reports.                  |                  |                 |             |
|             |      | Execute Telecommand                                                                                        | D0m25170         | TC              |             |
|             |      | RetStatusorCmdSchedure                                                                                     | DC125170         |                 |             |
|             |      | TC Control Flags :                                                                                         |                  |                 |             |
|             |      | Y                                                                                                    |                  |                 |             |
|             |      | Subsch. ID : 10<br>Det. descr. : TEMPLATE ReportStatusOfCmdSchedule.                                       |                  |                 |             |
|             |      | TC(11,18), no appl. data                                                                                   |                  |                 |             |
|             |      |                                                                                                    |                  |                 |             |
|             |      | Execute Telecommand                                                                                        | D0838170         | TC              |             |
|             |      | Report Whote it Schedule                                                                                   | DC03F170         |                 |             |
|             |      | Command Parameter(s) :<br>N Repetition DH041170                                                            | 0 <dec></dec>    |                 |             |
|             |      |                                                                                                    |                  |                 |             |
|             |      | GBM IL DSE                                                                                                 |                  |                 |             |
|             |      | Y                                                                                                    |                  |                 |             |
|             |      | Det. descr. : ReportWholeTcSchedule, TC(11,9)                                                              |                  |                 |             |
|             |      |                                                                                                    |                  |                 |             |
|             |      | Select the OBQD "Dump Display" and perform first a                                                         |                  |                 |             |
|             |      | "Retrieve" and then a "Refresh".<br>All TCs should be green and marked MATCH.                              |                  |                 |             |
|             |      |                                                                                                    |                  |                 |             |
|             |      | There open insues to be fined in a future values of                                                        |                  |                 |             |
|             |      | [current implementation marks UNEXPECTED the TCs that                                                      |                  |                 |             |
|             |      | execute after the last summary dump]<br>[Row count and direct Count of <non-match> TCs will be</non-match> |                  |                 |             |
|             |      | displayed, filtering improved]                                                                             |                  |                 |             |
|             |      | [LENTRIES LEFT Counter Will display 50000 for empty<br>MTL, not 35000]                                     |                  |                 |             |
|             |      | [Refresh of OBQD during uplink and simultaneous TC execution shall be improved]                            |                  |                 |             |
|             |      | encourion bharr be improved;                                                                               |                  |                 |             |
|             |      |                                                                                                    |                  |                 |             |
|             |      |                                                                                                    |                  | Nout Chan!      |             |
| 4           |      | Check Time Correlation                                                                                     |                  | 5               |             |
|             |      |                                                                                                    |                  |                 |             |
|             |      |                                                                                                    |                  |                 |             |
|             |      | TCO tab in TMSPACON                                                                                        |                  |                 |             |
|             |      | The TCO must be VALID and ACCURATE.                                                                        |                  |                 |             |
|             |      | If not, command 4 short memory dumps using the following TC (not inserted in TC sequence)until TCO         |                  |                 |             |
|             |      | achieves VALID and ACCURATE status. The TC just speeds                                                     |                  |                 |             |
|             |      | in a short time.                                                                                           |                  |                 |             |
|             |      |                                                                                                    |                  |                 |             |
|             |      |                                                                                                    |                  |                 |             |
|             |      | Execute Telecommand                                                                                        |                  | TC              |             |
|             |      | DumpMem_AbsAddr                                                                                            | DC602180         |                 |             |
|             |      | Command Parameter(s) :                                                                                     | 80 chero         |                 |             |
|             |      | Start_Address DH004180                                                                                     | 0 <hex></hex>    |                 |             |
|             |      | N DH105180                                                                                                 | FFFF <hex></hex> |                 |             |
|             |      | TC Control Flags :                                                                                         |                  |                 |             |
|             |      | GBM IL DSE<br>Y                                                                                            |                  |                 |             |
|             |      | Subsch. ID : 10<br>Det. descr. : Dump Memory Using Absolute Addresses                                      |                  |                 |             |
|             |      | This Telecommand will not be included in the export                                                        |                  |                 |             |
|             |      |                                                                                                    |                  |                 |             |
|             |      |                                                                                                    |                  | Next Step:      |             |
| 5           |      | Load the stack.                                                                                            |                  | 6               |             |
|             |      |                                                                                                    |                  |                 |             |
|             |      |                                                                                                    |                  |                 |             |
|             |      |                                                                                                    |                  |                 |             |

MTL Uplink File: H\_FCP\_DHS\_1011.xls Author: S. Manganelli

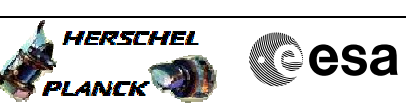

| Step | Time | Activity/Remarks                                                                                                    | TC/TLM | Display/ Branch | ATT Comment |
|------|------|----------------------------------------------------------------------------------------------------|--------|-----------------|-------------|
| NO.  | TIME | Note the total number of TCs to be uplinked                                                                             | 10/114 | Display/ Blanch | AII COmment |
|      |      |                                                                                                    |        |                 |             |
|      |      |                                                                                                    |        | Next Step:      |             |
| 6    |      | Verify that there is enough space in the MTL to complete the uplink                                                     |        | 7               |             |
|      |      |                                                                                                    |        |                 |             |
|      |      |                                                                                                    |        |                 |             |
|      |      |                                                                                                    |        |                 |             |
|      |      | TC slots already taken                                                                                                  |        |                 |             |
|      |      | MtITCCht DE82F170                                                                                                    |        | IAND=ZAZ81999   |             |
|      |      | TC slots available for uplink                                                                                           |        |                 |             |
|      |      | MtlBufFree DEA74170                                                                                                    |        | AND=ZAZ8T999    |             |
|      |      | Nr of TC to be uplinked shall normally be less or                                                                       |        |                 |             |
|      |      | equal to the value of DEA74170 MtlBufFree, so full the                                                                  |        |                 |             |
|      |      | MTL can be uplinked without further problems.                                                                           |        |                 |             |
|      |      | Should Nr of TC to be uplinked be larger than DEA74170                                                                  |        |                 |             |
|      |      | MCIBULFIEC .                                                                                                    |        |                 |             |
|      |      | a) uplink can be started (at later step) only for line<br>1 to line [value of DEA74170 MtlBufFree]                      |        |                 |             |
|      |      |                                                                                                    |        |                 |             |
|      |      | <pre>b) request opinion of on-call SOE. In principle :<br/>- determine by inspection of OBQD the value X = number</pre> |        |                 |             |
|      |      | of TCs that will be executed from now until LOS-30                                                                      |        |                 |             |
|      |      | - at LOS-30 min uplink of further X TCs can be                                                                          |        |                 |             |
|      |      | started.<br>Extra station support may have to be requested to                                                           |        |                 |             |
|      |      | complete uplink.                                                                                                    |        |                 |             |
|      |      |                                                                                                    |        |                 |             |
|      |      |                                                                                                    |        |                 |             |
|      |      |                                                                                                    |        | Next Step:      |             |
| 7    |      | Note current value of on-board counters                                                                                 |        | 8               |             |
|      |      |                                                                                                    |        |                 |             |
|      |      |                                                                                                    |        |                 |             |
|      |      |                                                                                                    |        |                 |             |
|      |      | There are 4 on-board counters that will be updated by BSW and ASW when each $TC(11, 4)$ is uplinked to the MTL.         |        |                 |             |
|      |      | buffer.                                                                                                    |        |                 |             |
|      |      | Mark the current value of these counters.                                                                               |        |                 |             |
|      |      |                                                                                                    |        |                 |             |
|      |      | DID_BSW_TC_FV_GNDLO_PASS - Number of TCs with Source 4                                                                  |        | AND-77787999    |             |
|      |      | BSWTCFvGndLPass DELN0160                                                                                                |        | AND-2A201999    |             |
|      |      | DID_BSW_TC_TO_ASW - Number of TCs routed to ASW.                                                                        |        |                 |             |
|      |      | BSW_TC_TO_BSW DELVF160                                                                                                  |        | AND=ZAZ8T999    |             |
|      |      | DID_ASW_ACCEPT_TC_CNT Accepted TC counter by ASW                                                                        |        |                 |             |
|      |      | AcceptTcCnt DE85A170                                                                                                    |        | AND=ZAZ8T999    |             |
|      |      | DID_ASW_EXECUTED_TC_CNT Succesfully executed TC                                                                         |        |                 |             |
|      |      | counter by ASW                                                                                                    |        | AND=ZAZ8T999    |             |
|      |      | bredutedicent DE863170                                                                                                  |        |                 |             |
|      |      |                                                                                                    |        | Next Step:      |             |
| 8    |      | Start Uplink                                                                                                    |        | 9               |             |
|      |      |                                                                                                    |        |                 |             |
|      |      |                                                                                                    |        |                 |             |
|      |      |                                                                                                    |        |                 |             |
| 0    |      | Manitan unlink                                                                                                    |        | Next Step:      |             |
| У    |      | MONILOF UPIINK                                                                                                    |        | τυ              |             |
|      |      |                                                                                                    |        |                 |             |
|      |      |                                                                                                    |        |                 |             |
|      |      | Verify (increase due to MTL uplink from this and other                                                                  |        |                 |             |
|      |      | stacks, decrease due to MTL TTAG TC execution)<br>MtlTcCnt DE82F170                                                     |        | AND=ZAZ8T999    |             |
|      |      |                                                                                                    |        |                 |             |

MTL Uplink File: H\_FCP\_DHS\_1011.xls Author: S. Manganelli

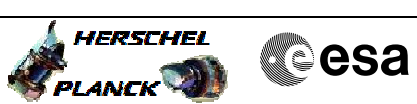

| Step<br>No. | Time     | Activity/Remarks                                                                       | TC/TLM        | Display/ Branch | AIT Comment |
|-------------|----------|----------------------------------------------------------------------------------------|---------------|-----------------|-------------|
|             |          | Verify (sum of this parameter and DE82F170 should be                                   |               |                 |             |
|             |          | constant at 50000)<br>MtlBufFree DEA74170                                              |               | AND=ZAZ8T999    |             |
|             |          | Filter TCHIST for TM(1,1) and TM(1,2)                                                  |               |                 |             |
|             |          | For service 1 TM : Uplink to MTL shall not generate                                    |               |                 |             |
|             |          | success packets, however shall generate failure                                        |               |                 |             |
|             |          | if no ACK flags are set for TC(11,4).                                                  |               |                 |             |
|             |          |                                                                                        |               |                 |             |
|             |          | In case of MTL TC failure in uplink:                                                   |               |                 |             |
|             |          | - stop uplink                                                                          |               |                 |             |
|             |          | Verify status of Time Correlator (should be VALID and                                  |               |                 |             |
|             |          | ACCURATE)                                                                              |               |                 |             |
|             |          | - consult on-call SOE. A decision may be taken to                                      |               |                 |             |
|             |          | subschedule.                                                                           |               |                 |             |
|             |          | - log problem in all cases                                                             |               |                 |             |
|             |          |                                                                                        |               |                 |             |
|             |          |                                                                                        |               |                 |             |
|             |          | End of Sequence                                                                        |               |                 |             |
|             | HFD1011B | it seq. Name : hrbitilb ( Mil oplink(2nd part) )                                       |               |                 |             |
|             |          |                                                                                        |               |                 |             |
|             |          | TimeTag Type: N<br>Sub Schedule ID:                                                    |               |                 |             |
|             |          | Sub Schedule 15.                                                                       |               |                 |             |
|             |          |                                                                                        |               |                 |             |
|             |          |                                                                                        |               |                 |             |
|             |          |                                                                                        |               | Next Step:      |             |
| 10          |          | At end of uplink, command a summary dump and cross-<br>check completeness of MCS model |               | 11              |             |
|             |          |                                                                                        |               |                 |             |
|             |          |                                                                                        |               |                 |             |
|             |          |                                                                                        |               |                 |             |
|             |          | Execute Telecommand                                                                    |               | TC              |             |
|             |          | RetStatusOfCmdSchedule                                                                 | DCT25170      |                 |             |
|             |          |                                                                                        |               |                 |             |
|             |          | GBM IL DSE                                                                             |               |                 |             |
|             |          | Y                                                                                      |               |                 |             |
|             |          | Subsch. ID : 10<br>Det descr : TEMPLATE ReportStatusOfCmdSchedule                      |               |                 |             |
|             |          | TC(11,18), no appl. data                                                               |               |                 |             |
|             |          |                                                                                        |               |                 |             |
|             |          | Execute Telecommand                                                                    |               | тс              |             |
|             |          | ReportWholeTcSchedule                                                                  | DC83F170      |                 |             |
|             |          | Command Parameter(s)                                                                   |               |                 |             |
|             |          | N_Repetition DH041170                                                                  | 0 <dec></dec> |                 |             |
|             |          |                                                                                        |               |                 |             |
|             |          | GBM IL DSE                                                                             |               |                 |             |
|             |          | Y                                                                                      |               |                 |             |
|             |          | Subsch. ID : 10<br>Det descr : ReportWholeTcSchedule TC(11.9)                          |               |                 |             |
|             |          |                                                                                        |               |                 |             |
|             |          |                                                                                        |               |                 |             |
|             |          | Select the OBQD "Dump Display" and perform first a                                     |               |                 |             |
|             |          | All TCs should be green and marked MATCH.                                              |               |                 |             |
|             |          |                                                                                        |               |                 |             |
|             |          |                                                                                        |               |                 |             |
|             |          |                                                                                        |               | Next Step:      |             |
| 11          |          | Note current value of on-board counters                                                |               | END             |             |
|             |          |                                                                                        |               |                 |             |
|             |          |                                                                                        |               |                 |             |
|             |          |                                                                                        |               |                 |             |
|             |          |                                                                                        |               |                 |             |
|             |          | There are 4 on-board counters that will be updated by                                  |               |                 |             |
|             |          | buffer.                                                                                |               |                 |             |
|             |          | Mark the current value of these counters.                                              |               |                 |             |
|             |          |                                                                                        |               |                 |             |
|             |          | 1                                                                                      |               | 1               |             |

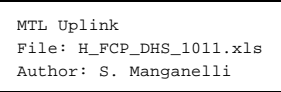

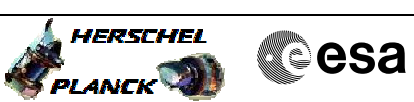

|      |      |                                                        |        | r r             |             |
|------|------|--------------------------------------------------------|--------|-----------------|-------------|
| Step |      |                                                        |        |                 |             |
| No.  | Time | Activity/Remarks                                       | TC/TLM | Display/ Branch | AIT Comment |
|      |      | DID_BSW_TC_FV_GNDLO_PASS - Number of TCs with Source 4 |        |                 |             |
|      |      | passing format verification.                           |        | AND=ZAZ8T999    |             |
|      |      | BSWTcFvGndLPass DELN0160                               |        |                 |             |
|      |      | DID BSW TC TO ASW - Number of TCs routed to ASW.       |        |                 |             |
|      |      | BSW_TC_TO_BSW DELVF160                                 |        | AND=ZAZ8T999    |             |
|      |      |                                                        |        |                 |             |
|      |      | DID_ASW_ACCEPT_TC_CNT Accepted TC counter by ASW       |        |                 |             |
|      |      | AcceptTcCnt DE85A170                                   |        | AND=ZAZ8T999    |             |
|      |      | DID ACH EVECUTED TO ONT Cuccoofully evecuted TO        |        |                 |             |
|      |      | DID_ASW_EXECUTED_IC_CNI Successfully executed ic       |        | AND=ZAZ8T999    |             |
|      |      | counter by ASW                                         |        |                 |             |
|      |      | ExecutedTcCnt DE863170                                 |        |                 |             |
|      |      |                                                        |        |                 |             |
|      |      | End of Sequence                                        |        |                 |             |
|      |      | End of Procedure                                       |        |                 |             |